# 第5章 形变特征建模

形变特征是在现有的特征基础上进行二次改变的特征命令,这类特征不需要绘制草 图。在 SolidWorks 建模中,形变特征包括边界特征、弯曲特征、压凹特征、变形特征、拔 模特征和圆顶特征。

# 5.1 筋 特 征

筋特征在轮廓与现有零件之间指定方向和厚度以进行延伸,可以使用单一或者多个草 图生成筋特征,也可以使用拔模生成筋特征,或者选择要拔模的参考轮廓。

# 5.1.1 筋特征的属性设置

单击【特征】工具栏中的 【筋】 按钮或者选择【插入】|【特征】|【筋】菜单命令,在【属性管理器】中弹出【筋】的属性设置,如图 5-1 所示。

### 1.【参数】选项组

(1)【厚度】: 在草图边缘添加筋的厚度。

• 🚍 【第一边】: 只延伸草图轮廓到草图的一边。

• 📕 【两侧】: 均匀延伸草图轮廓到草图的两边。

• 🚍 【第二边】: 只延伸草图轮廓到草图的另一边。

- (2) 《【筋厚度】: 设置筋的厚度。
- (3)【拉伸方向】: 设置筋的拉伸方向。
- 🔇 【平行于草图】: 平行于草图生成筋拉伸。

• 《【垂直于草图】: 垂直于草图生成筋拉伸。

选择不同选项时的效果如图 5-2 所示。

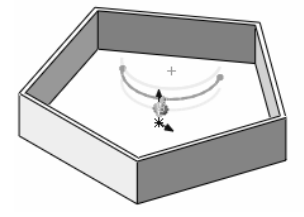

(a)选择面上单一开环草图生成筋特征 (箭头指示筋特征的方向)

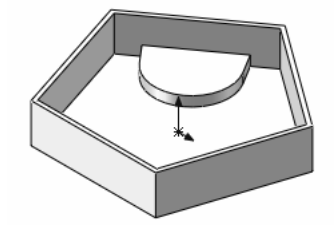

(b)单击【平行于草图】按钮,生成筋特征

图 5-2 选择不同筋拉伸方向的效果

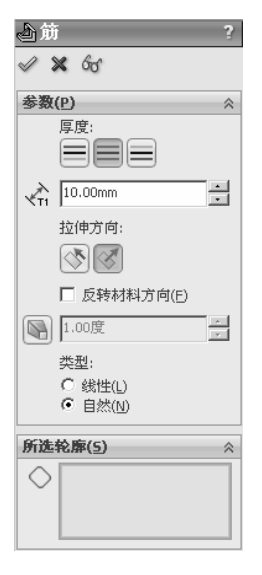

图 5-1 【筋】的属性设置

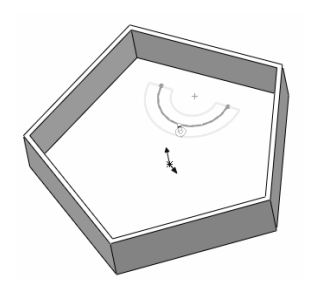

(c)选择平行基准面上的草图生成筋特征,与使用【拉伸 凸台/基体】具有相同的功能(箭头指示筋特征的方向)

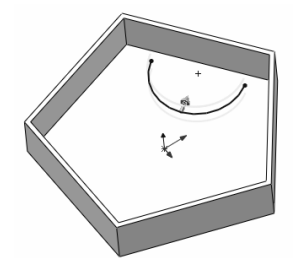

(e)使用基准面上的草图生成筋特征,与使用【拉伸凸 台/基体】具有相同的功能(箭头指示筋特征的方向)

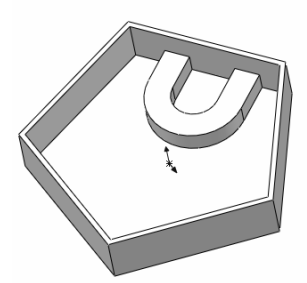

(d) 单击【垂直于草图】按钮, 生成筋特征

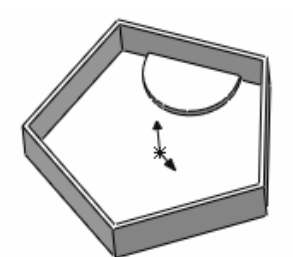

(f)单击【平行于草图】按钮,生成筋特征

图 5-2 (续)

- (4)【反转材料边】:更改拉伸的方向。
- (5) 💽 【拔模开/关】: 添加拔模特征到筋,可以设置【拔模角度】。
- •【向外拔模】: 生成向外拔模角度。
- (6)【类型】: 在【拉伸方向】中单击 《【垂直于草图】按钮时可用。
- ●【线性】: 生成与草图方向相垂直的筋。
- 【自然】: 生成沿草图轮廓延伸方向的筋。例如,如果草图为圆的圆弧,则自然使用圆形延伸筋,直到与边界汇合。
- 2.【所选轮廓】选项组

【所选轮廓】参数用来列举生成筋特征的草图轮廓。

## 5.1.2 生成筋特征的操作步骤

(1)单击选择【插入】 |【特征】 |【筋】菜单命令,在【属性管理器】中弹出【筋】的属性设置。在【参数】选项组中,单击【两侧】按钮,设置【筋厚度】为 30.00mm,在【拉伸方向】中单击【平行于草图】按钮,取消选择【反转材料方向】选项,如图 5-3 所示,单击 ✔ 【确定】按钮,如图 5-4 所示。

(2)在【参数】选项组中,选择【反转材料方向】选项,单击 ✔ 【确定】按钮,如图 5-5 所示。

(3) 在【参数】选项组中,在【拉伸方向】中单击【垂直于草图】按钮,取消选择【反

| 金筋 ?                 |  |
|----------------------|--|
| <b>参数(P)</b>         |  |
| ★1 30.00mm 拉伸方向:     |  |
| □ 反转材料方向(E)<br>1.00度 |  |

图 5-3 【筋】的属性设置

图 5-4 生成筋特征

转材料方向】选项,在【类型】中单击【线性】单选按钮,如图 5-6 所示,单击 ✔ 【确定】 按钮,如图 5-7 所示。

(4) 在【参数】选项组中,在【类型】中单击【自然】按钮,单击 ✔ 【确定】按钮, 如图 5-8 所示。

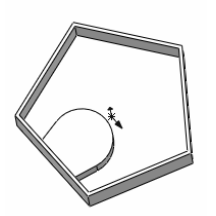

图 5-5 生成筋特征

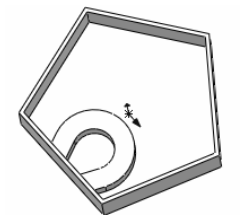

图 5-7 生成筋特征(1)

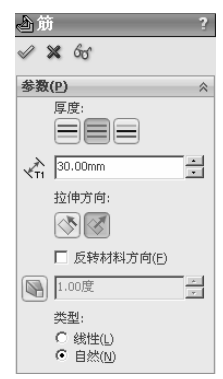

图 5-6 【筋】的属性设置

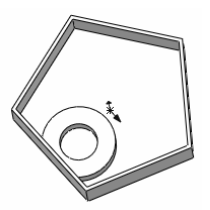

图 5-8 生成筋特征 (2)

# 5.2 孔 特 征

孔特征是在模型上生成各种类型的孔。在平面上放置孔并设置深度,可以通过标注尺 寸的方法定义它的位置。

# 5.2.1 孔特征的属性设置

### 1. 简单直孔

单击选择【插入】|【特征】|【孔】|【简单直孔】菜单命令,在【属性管理器】中弹出【孔】的属性设置,如图 5-9 所示。

(1)【从】选项组(如图 5-10 所示)。

| [ <b>]</b> 7L      | ?        |
|--------------------|----------|
| ✓ X                |          |
| 从(E)               | ~        |
| 草图基准面              | •        |
| 方向1                | ~        |
| 给定深度               | •        |
| *                  |          |
| ⊀D1 30.00mm        | <b>•</b> |
| Ø 10.00mm          | *<br>*   |
|                    | *<br>*   |
| ▶ 向外拔模( <u>○</u> ) |          |

| 图 5-9 | 【孔】 | 的属性设置 |  |
|-------|-----|-------|--|
|       |     |       |  |

| 从(E) | *                                |
|------|----------------------------------|
| 方向   | 草图基准面<br>草图基准面<br>曲面/面/基准面<br>等距 |

图 5-10 【从】选项组选项

- ●【草图基准面】: 从草图所在的同一基准面开始生成简单直孔。
- ●【曲面/面/基准面】:从这些实体之一开始生成简单直孔。
- ●【顶点】:从所选择的顶点位置处开始生成简单直孔。
- ●【等距】: 从与当前草图基准面等距的基准面上生成简单直孔。
- (2)【方向1】选项组。
- 终止条件:其选项如图 5-11 所示。

【给定深度】: 从草图的基准面以指定的距离延伸特征。

【完全贯穿】: 从草图的基准面延伸特征直到贯穿所有现有的 几何体。

【成形到下一面】: 从草图的基准面延伸特征到下一面以生成 图 5-11 【终止条件】选项特征。

【成形到一顶点】: 从草图基准面延伸特征到某一平面,这个平面平行于草图基准面且 穿越指定的顶点。

【成形到一面】: 从草图的基准面延伸特征到所选的曲面以生成特征。

【到离指定面指定的距离】:从草图的基准面到某面的特定距离处生成特征。

- /【拉伸方向】:用于除了垂直于草图轮廓以外的其他方向拉伸孔。
- 💑 【深度】或者【等距距离】: 设置深度数值。
- 🖉 【孔直径】:设置孔的直径。
- 💽 【拔模开/关】:设置【拔模角度】。

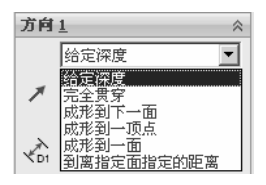

2. 异型孔

单击【特征】工具栏中的圖【异型孔向导】按钮或者单 击选择【插入】|【特征】|【孔】|【向导】菜单命令,在【属 性管理器】中弹出【孔规格】的属性设置,如图 5-12 所示。

(1)【孔规格】的属性设置包括两个选项卡。

- ●【类型】: 设置孔类型参数。
- 【位置】: 在平面或者非平面上找出异型孔向导,使 用尺寸和其他草图绘制工具定位孔中心。

(2)【孔规格】选项组。

- ●【标准】:选择孔的标准,如 Ansi Metric 或者 JIS 等。
- ●【类型】: 选择孔的类型,以 Ansi Inch 标准为例, 其选项如图 5-13 所示(【旧制孔】为在 SolidWorks 2000 版本之前生成的孔,在此 不做赘述)。

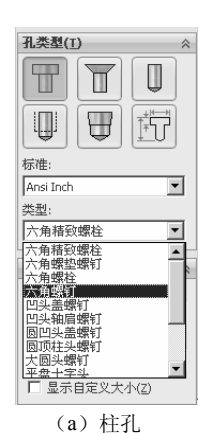

|              | *<br>]<br>]<br>] |
|--------------|------------------|
| 标准:          |                  |
| Ansi Inch    | •                |
| 类型:          |                  |
| 平头螺钉(100)    | •                |
| 平头螺钉(100)    |                  |
| - 椭圆头        | "                |
| 锥孔凹头盖螺钉      |                  |
| #0           | •                |
| 配合:          |                  |
| 正常           | -                |
| □ 显示自定义大小(Z) |                  |
| (b) 锥孔       |                  |

孔类型(T) ~ T Π  $\square$ 标准: Ansi Inch • 类型: 分级钻孔大小 Ŧ 分级钻孔大小 字毋钻孔: 所有钻孔: 数字钻孔大小 管螺纹钻孔 螺旋螺纹钻孔 螺纹钻孔 螺钉间隙 (c) 孔

| 孔类型(]                  | D           | ~  |
|------------------------|-------------|----|
|                        |             |    |
|                        | Ŧ           |    |
| 标准:                    |             |    |
| GB                     |             | •  |
| 类型:                    |             |    |
| 底部螺纹                   | 犼           | •  |
| [展前][1]<br>直管螺纹<br>螺纹孔 | रमे.<br>स्म | ,  |
| (                      | d) 螺约       | 文孔 |

图 5-13 【类型】选项

| ◎ 孔规格                                   |                         |
|-----------------------------------------|-------------------------|
| ✓ X                                     |                         |
|                                         |                         |
| 收藏(E) ☆                                 |                         |
| S C C C C C C C C C C C C C C C C C C C | 终止条件( <u>C</u> )        |
| 没有选择收藏 👤                                | 🍫 给定深度                  |
| 孔类型( <u>1</u> ) ☆                       | \ <b>∫</b> I 23.00mm ÷@ |
| TTU                                     | 螺纹线:<br>给定深度(2*DIA) 💌   |
|                                         | 10.00mm                 |
| 标准:                                     | 选项                      |
| GB 、 类型:                                |                         |
| 底部螺纹孔                                   | ▶ 帯螺纹标注                 |
| 刀提赼   ◇                                 | □ 螺纹线等级                 |
| 大小:                                     | ☑ 近端锥孔(5)               |
| M10×1.0                                 | 10.050mm ÷              |
| □ 显示自定义大小(Z)                            | ☆ 嘘 ÷                   |

图 5-12 【孔规格】的属性设置

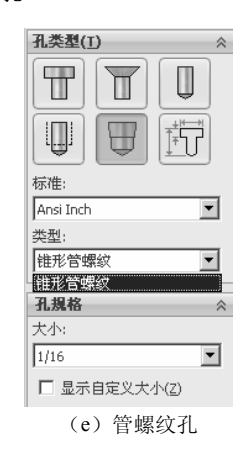

【大小】: 为螺纹件选择尺寸大小。
【配合】: 为扣件选择配合形式。其选项如图 5-14 所示。
(3)【截面尺寸】选项组。
双击任一数值可以进行编辑。
(4)【终止条件】选项组。
【终止条件】选项组中的参数根据孔类型的变化而有所不同。
【官孔深度】(在设置【终止条件】为【给定深度】时可用):设定孔的深度。对于【螺纹孔】,可以设置【螺纹线类度】,如图 5-15 所示;对于【管螺纹孔】,可以设置【螺纹线深度】,如图 5-16 所示。

(5)【选项】选项组(如图 5-17 所示)。

终止条件(C) 分 给定深度

|        | \\ <b>I</b> 23.00mm <u>÷</u> @ |
|--------|--------------------------------|
|        | 螺纹线:                           |
|        |                                |
| 图 5-15 | 设置【螺纹孔】的【终止条件】                 |

为【给定深度】

| 终止条件( <u>C</u> ) | ~ |
|------------------|---|
| 螺纹孔钻孔:           |   |
| 🗾 给定深度           | - |
| Ն⊈ [11.59mm      | ÷ |
| 螺纹线:             |   |
| €.89mm           | * |

图 5-16 设置【管螺纹孔】的【终止条件】 为【给定深度】

(6)【收藏】选项组。

用于管理可以在模型中重新使用的常用异型孔清单,如图 5-18 所示。

| ☑ 带螺纹标注      |
|--------------|
| □ 螺纹线等级      |
| ☑ 近端锥孔(5)    |
| ↓ 10.050mm ÷ |

图 5-17 【选项】选项组

| 收藏(F)                                     | _ ☆ _ |
|-------------------------------------------|-------|
| r the the the the the the the the the the | £     |
| 没有选择收藏                                    | •     |

图 5-18 【常用类型】选项组

- 🖉 【应用默认/无常用类型】: 重设到【没有选择最常用的】及默认设置。
- 🖬 【添加或更新常用类型】: 将所选异型孔添加到常用类型清单中。
- 🗹 【删除常用类型】: 删除所选的常用类型。
- 圖【保存常用类型】: 保存所选的常用类型。

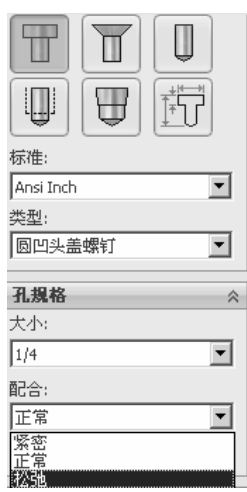

● ☞【装入常用类型】:载入常用类型。

(7)【自定义大小】选项组(如图 5-19 所示)。
【自定义大小】选项组会根据孔类型的不同而发生变化。

### 

# 5.2.2 生成孔特征的操作步骤

图 5-19 【自定义大小】选项组

(1)单击选择【插入】 | 【特征】 | 【孔】 | 【简单直孔】菜单命令,在【属性管理器】 中弹出【孔】的属性设置。在【从】选项组中,选择【草图基准面】,如图 5-20 所示;在 【方向 1】选项组中,设置【终止条件】为【给定深度】,【深度】为 30.00mm,【孔直径】 为 30.00mm,【拔模角度】为 26.00 度,单击 ✓ 【确定】按钮,如图 5-21 所示。

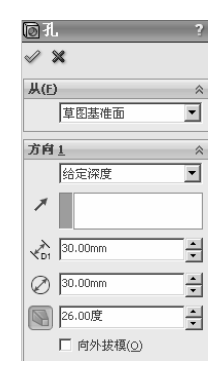

图 5-20 【孔】的属性设置

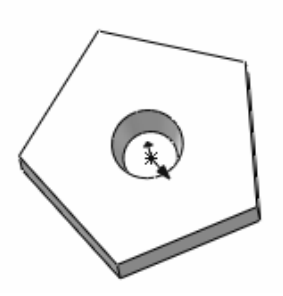

图 5-21 生成简单直孔特征

(2)单击选择【插入】 | 【特征】 | 【孔】 | 【向导】菜单命令,在【属性管理器】中 弹出【孔规格】的属性设置。选择【类型】选项卡,在【孔类型】选项组中,单击 【锥 孔】按钮,设置【标准】为 GB,【类型】为【内六角花形圆柱头螺钉-4.8 级】,【大小】为 M10,【配合】为【正常】;在【终止条件】选项组中,设置【终止条件】为【完全贯穿】, 如图 5-22 所示;选择【位置】选项卡,在图形区域中定义点的位置,单击 ✔ 【确定】按 钮,如图 5-23 所示。

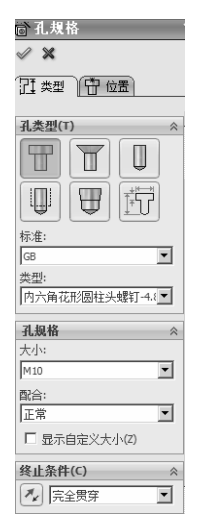

图 5-22 【孔规格】的属性设置

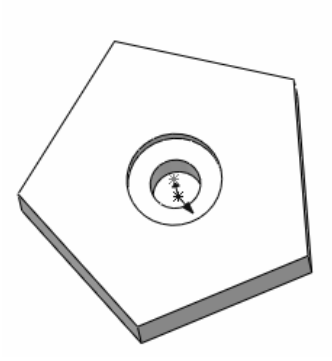

图 5-23 生成异型孔特征

# 5.3 边界凸台/基体特征

# 5.3.1 边界凸台/基体特征的属性设置

1.【方向1】选项组

(1)【曲线】:确定用于以此方向生成边界特征的曲线。选择要连接的草图曲线、面或边线。边界特征根据曲线选择的顺序而生成,如图 5-25 所示。

- 【 上移】:选择曲线向上移动。
- 【 下移】:选择曲线向下移动。

(2)【相切类型】:设置边界特征的相切类型,其选项 如图 5-26 所示。

- ●【无】:没应用相切约束(曲率为零)。
- ●【方向向量】:根据用户所选的实体应用相切约束。
- ●【默认】:近似在第一个和最后一个轮廓之间刻画 的抛物线。
- ●【垂直于轮廓】:垂直曲线应用相切约束。

(3)【对齐】: 控制 iso 参数的对齐,以控制曲面的流动,如图 5-27 所示。

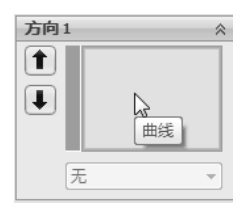

图 5-25 【曲线】选项

| 无         | N |
|-----------|---|
| 无<br>方向向量 | 6 |
| 默认        |   |
| 亜旦丁牝邸     |   |

图 5-26 【相切类型】选项

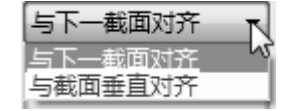

图 5-27 【对齐】选项

(4)【拔模角度】: 应用拔模角度到开始或结束曲线。

(5)【相切长度】: 控制对边界特征的影响量。相切长度的效果限制到下一部分。(6)【应用到所有】: 显示一个为整个轮廓控制所有约束的控标。

### 2.【方向2】选项组

该选项组中的参数用法和【方向 1】选项组基本相同。两个方向可以相互交换,无论

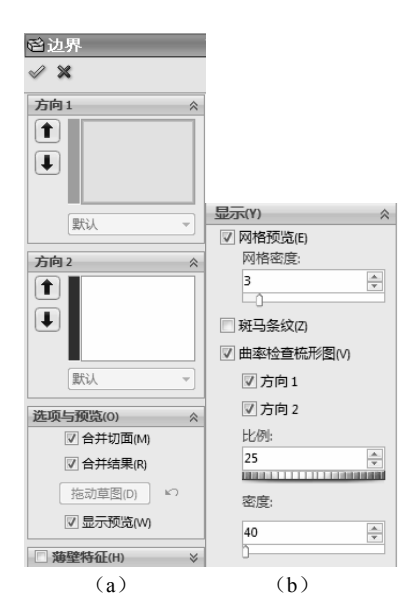

图 5-24 【边界】的属性设置

选择曲线为【方向1】还是【方向2】,都可以获得相同的结果,如图5-28所示。

### 3. 【选项与预览】选项组

该选项组的属性设置如图 5-29 所示。

(1)【合并切面】:如果对应的线段相切,则会使所生成 的边界特征中的曲面保持相切。

(2)【闭合曲面】:沿边界特征方向生成一闭合实体。

(3)【拖动草图】: 激活拖动模式。

(4) ☑【撤销草图拖动】:撤销先前的草图拖动并将预 览返回到其先前状态。

(5)【显示预览】: 对边界进行预览。

4.【显示】选项组

该选项组的属性设置如图 5-30 所示。

(1)【网格预览】: 对边界进行预览。

●【网格密度】:调整网格的行数。

(2) 【斑马条纹】。

斑马条纹可查看曲面中标准显示难以分辨的小变化。斑 马条纹模仿在光泽表面上反射的长光线条纹。

(3)【曲率检查梳形图】: 按照不同方向显示曲率梳形图。

●【方向1】: 切换沿方向1的曲率检查梳形图显示。

●【方向2】: 切换沿方向2的曲率检查梳形图显示。

●【比例】:调整曲率,检查梳形图的大小。

●【密度】:调整曲率,检查梳形图的显示行数。

# 5.3.2 生成边界凸台/基体特征的操作步骤

(1) 在三个基准面上分别绘制不同的草图, 如图 5-31 所示。

(2)单击【特征】工具栏中的管【边界凸台/基体】按 钮或者单击选择【插入】|【凸台/基体】|【边界】菜单命令, 在【属性管理器】中弹出【边界】的属性设置。在【方向1】 选项组中,在【曲线】中选择三个草图,【相切类型】选择

【无】,【拔模角度】为 0 度,其他选项组使用默认设置,如图 5-32 所示,单击【确定】按钮,生成边界特征,如图 5-33 所示。

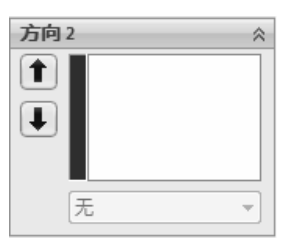

图 5-28 【方向 2】选项组

| 选项 | 与预览(0)    |    | $\approx$ |
|----|-----------|----|-----------|
|    | ☑ 合并切面(M) |    |           |
|    | 🔲 闭合曲面(C) |    |           |
|    | 拖动草图(D)   | кЭ |           |
|    | ☑ 显示预览(W) |    |           |

图 5-29 【选项与预览】选项组

| 显示(Y)        | 2 |
|--------------|---|
| ☑ 网格预览(E)    |   |
| 网格密度:        |   |
| 3            |   |
| 🔲 斑马条纹(Z)    |   |
| ☑ 曲率检查梳形图(V) |   |
| ☑ 方向1        |   |
| ☑ 方向 2       |   |
| 比例:          |   |
| 25           |   |
| 密度:          |   |
| 40           |   |

图 5-30 【显示】选项组

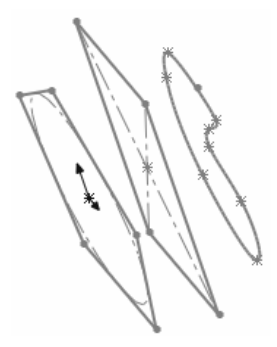

图 5-31 绘制草图

| 启边界                 |
|---------------------|
| V X                 |
| 方向1 ☆               |
| <ul> <li></li></ul> |
|                     |
| 0.00deg             |
| 方向2 ☆               |
|                     |
| 默认 👻                |

图 5-32 【边界】的属性设置

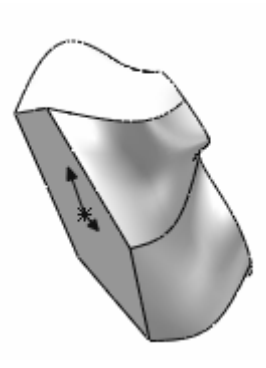

图 5-33 生成边界特征

# 5.4 弯曲特征

弯曲特征以直观的方式对复杂的模型进行变形。

# 5.4.1 弯曲特征的属性设置

### 1. 折弯

单击选择【插入】|【特征】|【弯曲】菜单命令, 在【属性管理器】中弹出【弯曲】的属性设置。在【弯曲 键入】选项组中,单击【折弯】单选按钮,属性设置如 图 5-34 所示。

(1)【弯曲键入】选项组

- 【粗硬边线】:生成如圆锥面、圆柱面以及平面等的分析曲面,通常会形成剪裁基准面与实体相交的分割面。
- 【角度】: 设置折弯角度, 需要配合折弯半径。
- ▶【半径】:设置折弯半径。
- (2)【剪裁基准面1】选项组
- 【为剪裁基准面1选择一参考实体】:将剪裁基准面1的原点锁定到模型上的 所选的点。
- < 【基准面 1 剪裁距离】:沿三重轴的剪裁基准面轴(蓝色 Z 轴),从实体的外部界限移动到剪裁基准面上的距离。
- (3)【剪裁基准面 2】选项组

【剪裁基准面 2】选项组的属性设置与【剪裁基准面 1】选项组基本相同,在此不做

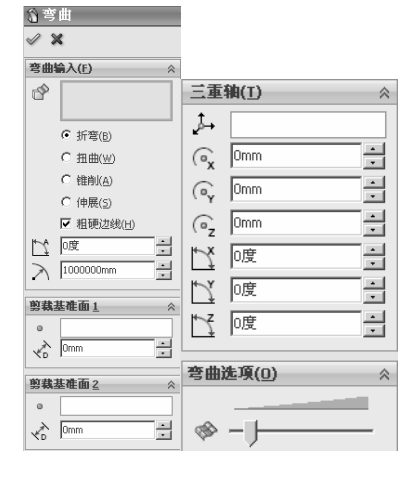

图 5-34 选择【折弯】单选按钮

赘述。

(4)【三重轴】选项组

使用这些参数来设置三重轴的位置和方向。

- ↓ 【为枢轴三重轴参考选择一坐标系特征】: 将三重轴的位置和方向锁定到坐标 系上。
- ○ 【X 旋转原点】、 【Y 旋转原点】、 【Z 旋转原点】:沿指定轴移动三重 轴位置(相对于三重轴的默认位置)。
- 【X 旋转角度】、【Y 旋转角度】、【Z 旋转角度】: 围绕指定轴旋转三重轴(相对于三重轴自身),此角度表示围绕零部件坐标系的旋转角度,且按照 Z、Y、X 顺序进行旋转。
- (5)【弯曲选项】选项组
- ◎ 【弯曲精度】: 控制曲面品质,提高品质还将会提高弯曲特征的成功率。

2. 扭曲

单击选择【插入】 | 【特征】 | 【弯曲】菜单命令,在【属性管理器】中弹出【弯曲】 的属性设置。在【弯曲键入】选项组中,单击【扭曲】单选按钮,如图 5-35 所示。

● [【角度】: 设置扭曲的角度。

其他选项组的属性设置不再赘述。

| <b>13</b> 弯曲     |  |  |
|------------------|--|--|
| V X              |  |  |
| 夸曲输入(E) ☆        |  |  |
|                  |  |  |
| ○ 折弯( <u>B</u> ) |  |  |
| ● 扭曲(型)          |  |  |
| ○ 锥削( <u>A</u> ) |  |  |
| ○ 伸展(5)          |  |  |
| ▼ 粗硬边线(H)        |  |  |
| ty @ 🗄           |  |  |

图 5-35 单击【扭曲】单选按钮

| ⑦ 弯曲 |                  |  |
|------|------------------|--|
| ✓ X  |                  |  |
| 弯曲   | 输入(E)            |  |
| ď    |                  |  |
|      | ○ 折弯(B)          |  |
|      | ○ 扭曲(W)          |  |
|      | ● 锥削( <u>A</u> ) |  |
|      | ○ 伸展(5)          |  |
|      | ☑ 粗硬边线(H)        |  |
| Ś    | 0                |  |

图 5-36 单击【锥削】单选按钮

#### 3. 锥削

单击选择【插入】 | 【特征】 | 【弯曲】菜单命令,在【属性管理器】中弹出【弯曲】 的属性设置。在【弯曲键入】选项组中,单击【锥削】单选按钮,如图 5-36 所示。

• 【 锥剃因子】: 设置锥削量。调整 【 锥剃因子】时,剪裁基准面不移动。 其他选项组的属性设置不再赘述。

### 4. 伸展

单击选择【插入】 | 【特征】 | 【弯曲】菜单命令, 在【属性管理器】中弹出【弯曲】

的属性设置。在【弯曲键入】选项组中,单击【伸展】单选按钮,如图 5-37 所示。

• 🕻 【伸展距离】: 设置伸展量。

其他选项组的属性设置不再赘述。

## 5.4.2 生成弯曲特征的操作步骤

### 1. 折弯

单击选择【插入】 | 【特征】 | 【弯曲】菜单命令,在 【属性管理器】中弹出【弯曲】的属性设置。在【弯曲键入】 选项组中,单击【折弯】单选按钮,单击 ☎【弯曲的实体】 选择框,在图形区域中选择模型右侧的拉伸特征,设置 【角度】为 30.00度, 【半径】为 275.02mm,单击 ✔【确 定】按钮,生成折弯弯曲特征,如图 5-38 所示。

| 前弯               | <b>∂</b> 弯曲      |        |  |
|------------------|------------------|--------|--|
| 1                | ×                |        |  |
| 弯曲               | 输入(E)            | ~      |  |
| ¢                |                  |        |  |
|                  | 〇 折弯(B)          |        |  |
|                  | ○ 扭曲(⊻)          |        |  |
|                  | 〇 锥削( <u>A</u> ) |        |  |
|                  | ● 伸展(5)          |        |  |
|                  | ▼ 粗硬边线(H)        |        |  |
| $\checkmark_{D}$ | Omm              | -<br>- |  |

图 5-37 单击【伸展】单选按钮

### 2. 扭曲

单击选择【插入】 | 【特征】 | 【弯曲】菜单命令,在【属性管理器】中弹出【弯曲】 的属性设置。在【弯曲键入】选项组中,单击【扭曲】单选按钮,单击 II (弯曲的实体】 选择框,在图形区域中选择模型右侧的拉伸特征,设置 【角度】为 90.00 度,单击 ✓ 【确 定】按钮,生成扭曲弯曲特征,如图 5-39 所示。

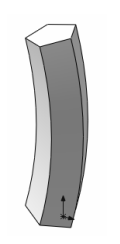

图 5-38 生成折弯弯曲特征

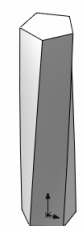

图 5-39 生成扭曲弯曲特征

### 3. 锥削

单击选择【插入】|【特征】|【弯曲】菜单命令,在【属性管理器】中弹出【弯曲】 的属性设置。在【弯曲键入】选项组中,单击【锥削】单选按钮,单击 【弯曲的实体】 选择框,在图形区域中选择模型右侧的拉伸特征,设置 【锥剃因子】为1.5,单击 《【确 定】按钮,生成锥削弯曲特征,如图 5-40 所示。

### 4. 伸展

单击选择【插入】 | 【特征】 | 【弯曲】菜单命令,在【属性管理器】中弹出【弯曲】 的属性设置。在【弯曲键入】选项组中,单击【伸展】单选按钮,单击 【弯曲的实体】 选择框,在图形区域中选择模型右侧的拉伸特征,设置 【伸展距离】为 30.00mm,单 击 ✔【确定】按钮,生成伸展弯曲特征,如图 5-41 所示。

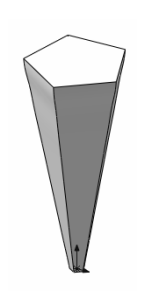

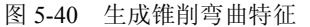

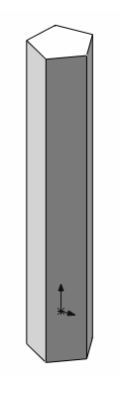

图 5-41 生成伸展弯曲特征

# 5.5 压凹特征

压凹特征是通过使用厚度和间隙而生成的特征,其应用包括封装、冲印、铸模以及机器的压入配合等。根据所选实体类型,指定目标实体和工具实体之间的间隙数值,并为压凹特征指定厚度数值。\_\_\_\_\_\_

# 5.5.1 压凹特征的属性设置

单击选择【插入】 | 【特征】 | 【压凹】菜单命令,在【属 性管理器】中弹出【压凹】的属性设置,如图 5-42 所示。

1.【选择】选项组

- ●【保留选择】、【移除选择】:选择要保留或者移除的模型边界。
- ●【切除】:选择此选项,则移除目标实体的交叉区域。
- 2.【参数】选项组
- 【厚度】(仅限实体):确定压凹特征的厚度。
- ●【间隙】:确定目标实体和工具实体之间的间隙。

## 5.5.2 生成压凹特征的操作步骤

(1) 单击选择【插入】 | 【特征】 | 【压凹】菜单命令, 在【属性管理器】中弹出【压

| 合压                    | 凹?                 |
|-----------------------|--------------------|
| <ul> <li>3</li> </ul> | ×                  |
| 选择                    | *                  |
|                       | 目标实体:              |
|                       |                    |
|                       | ● 保留选择(K)          |
|                       | ○ 移除选择( <u>R</u> ) |
|                       | 工具实体区域:            |
| 1                     |                    |
|                       | □ 切除(⊆)            |
| 参数                    | ( <u>P</u> ) *     |
| ×T1                   | 10.00mm            |
| ×                     | 0.00mm             |

图 5-42 【压凹】的属性设置

凹】的属性设置。

(2)在【选择】选项组中,单击 
 (2)在【选择】选项组中,单击
 (1)位式
 (2)在【选择】选项组中,单击
 (2)位式
 (2)位式
 (2)位式
 (2)位式
 (2)位式
 (2)位式
 (2)位式
 (2)位式
 (2)位式
 (2)位式
 (2)位式
 (2)位式
 (2)位式
 (2)位式
 (2)位式
 (2)位式
 (2)位式
 (2)位式
 (2)位式
 (2)位式
 (2)位式
 (2)位式
 (2)位式
 (2)位式
 (2)位式
 (2)位式
 (2)位式
 (2)位式
 (2)位式
 (2)位式
 (2)位式
 (2)位式
 (2)位式
 (2)位式
 (2)位式
 (2)位式
 (2)位式
 (2)位式
 (2)位式
 (2)位式
 (2)位式
 (2)位式
 (2)位式
 (2)位式
 (2)位式
 (2)位式
 (2)位式
 (2)位式
 (2)位式
 (2)位式
 (2)位式
 (2)位式
 (2)位式
 (2)位式
 (2)位式
 (2)位式
 (2)位式
 (2)位式
 (2)位式
 (2)位式
 (2)位式
 (2)位式
 (2)位式
 (2)位式
 (2)位式
 (2)位式
 (2)位式
 (2)位式
 (2)位式
 (2)位式
 (2)位式
 (2)位式
 (2)位式
 (2)位式
 (2)位式
 (2)位式
 (2)位式
 (2)位式
 (2)位式
 (2)位式
 (2)位式
 (2)位式
 (2)位式
 (2)位式
 (2)位式
 (2)位式
 (2)位式
 (2)位式
 (2)位式
 (2)位式
 (2)位式
 (2)位式
 (2)位式
 (2)位式
 (2)位式
 (2)位式
 (2)位式
 (2)位式
 (2)位式
 (2)位式
 (2)位式
 (2)位式<

(3) 在【参数】选项组中,设置 ,【厚度】为 1.00mm,如图 5-43 所示,在图形区域 中显示出预览,单击 《【确定】按钮,生成压凹特征,如图 5-44 所示。

|          | PropertyManager | T.       |
|----------|-----------------|----------|
| ⊗ Ji     | E凹5             | ?        |
| <b>V</b> | ×               |          |
| 选择       |                 | *        |
|          | 目标实体:           |          |
|          | 凸台-拉伸3          |          |
|          | ◎ 保留选择(K)       |          |
|          | ◎ 移除选择(R)       |          |
|          | 工具实体区域:         |          |
|          | 点@面<1>          |          |
|          |                 |          |
|          |                 |          |
|          | 🔲 切除(C)         |          |
| 参数       | (P)             | *        |
| × Ti     | 1.00mm          | <b>^</b> |
| R        | 0.00mm          |          |
|          |                 | *        |

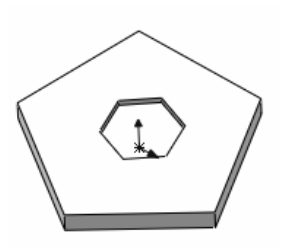

图 5-43 【压凹】的属性设置

图 5-44 生成压凹特征

# 5.6 变形特征

变形特征是改变复杂曲面和实体模型的局部或者整体形状,无须考虑用于生成模型的 草图或者特征约束。

## 5.6.1 变形特征的属性设置

变形有3种类型,包括【点】、【曲线到曲线】和【曲面推进】。

## 1. 点

单击选择【插入】 | 【特征】 | 【变形】菜单命令,在【属性管理器】中弹出【变形】 的属性设置。在【变形类型】选项组中,单击【点】单选按钮,其属性设置如图 5-45 所示。

- (1)【变形点】选项组
- []【变形点】:设置变形的中心,可以选择平面、边线、顶点上的点或者空间中的点。
- ●【变形方向】:选择线性边线、草图直线、平面、基准面或者两个点作为变形方向。
- △王【变形距离】: 指定变形的距离(即点位移)。
- •【显示预览】: 使用线框视图或者上色视图预览结果。

- (2)【变形区域】选项组
- 【变形半径】:更改通过变形点的球状半径数值,变形区域的选择不会影响变形半径的数值。
- ●【变形区域】:选择此选项,可以激活 
   ◎【固定曲线/边线/面】和 □【要变形的 其他面】选项,如图 5-46 所示。

| ▲变形 ?                     |
|---------------------------|
| × ×                       |
| <b>枣形类型(D)</b> ☆          |
| <ul> <li>点(p)</li> </ul>  |
| ○ 曲线到曲线(⊆)                |
| ○ 曲面推进(E)                 |
| <b> </b>                  |
|                           |
| ×.                        |
| ∩⊈ 10.00mm •              |
| ☑ 显示预覧(5)                 |
| <u> </u> 表形区域( <u>R</u> ) |
| 10.00mm                   |
| □ 变形区域(D)                 |
|                           |
| 形状选项(0) ☆                 |
|                           |
|                           |
|                           |

图 5-45 单击【点】单选按钮后的属性设置

- □【要变形的实体】: 在使用空间中的点时,允许 选择多个实体或者1个实体。
- (3)【形状选项】选项组
- 【变形轴】:通过生成平行于1条线性边线或者 草图直线、垂直于1个平面或者基准面、沿着两个点 或者顶点的折弯轴以控制变形形状。
- △、 △、 △ 【 刚度】: 控制变形过程中变形形状 的刚性。
- 🐟 【形状精度】: 控制曲面品质。
- 2. 曲线到曲线

单击选择【插入】 | 【特征】 | 【变形】菜单命令,在 【属性管理器】中弹出【变形】的属性设置。在【变形类型】 选项组中,单击【曲线到曲线】单选按钮,其属性设置如 图 5-47 所示。

(1)【变形曲线】选项组

• 😼 【初始曲线】:设置变形特征的初始曲线。

| <b>麦</b> 形 | 区域( <u>R</u> ) | 1 |
|------------|----------------|---|
| ≙          | 10.00mm •      | 1 |
|            | ▼ 変形区域(D)      |   |
| Ë          |                |   |
|            |                |   |
|            |                |   |

图 5-46 选择【变形区域】选项

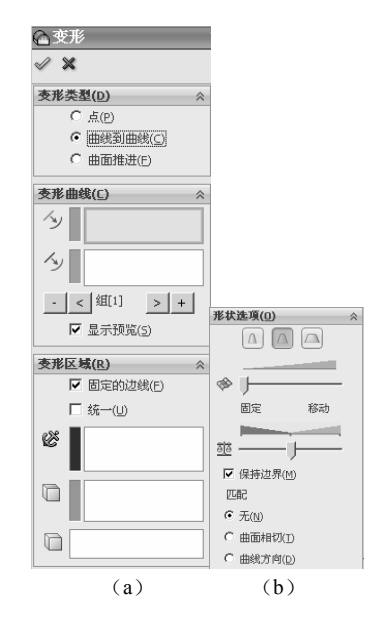

图 5-47 选择【曲线到曲线】 单选按钮后的属性设置

- 少【目标曲线】:设置变形特征的目标曲线。
- ●【组[n]】:允许添加、删除以及循环选择组以进行修改。
- ●【显示预览】: 使用线框视图或者上色视图预览结果。
- (2)【变形区域】选项组
- •【固定的边线】:防止所选曲线、边线或者面被移动。
- ●【统一】: 在变形操作过程中保持原始形状的特性。
- 碜【固定曲线/边线/面】: 防止所选曲线、边线或者面被变形和移动。

如果今【初始曲线】位于闭合轮廓内,则变形将受此轮廓约束。

如果今【初始曲线】位于闭合轮廓外,则轮廓内的点将不会变形。

- [1]【要变形的其他面】:允许添加要变形的特定面,如果未选择任何面,则整个 实体将会受影响。
- (3)【形状选项】选项组
- 🔼、 🖾、 🖾 【 刚度 】: 控制变形过程中变形形状的刚性。
- 🗇 【形状精度】: 控制曲面品质。
- 並【重量】:控制下面两个的影响系数。
   对在 び【固定曲线/边线/面】中指定的实体衡量变形。
   对在【变形曲线】选项组中指定为 【初始曲线】和 
   【目标曲线】的边线和曲
   线衡量变形。
- •【保持边界】:确保所选边界是固定的。
- ●【匹配】: 允许应用这些条件,将变形曲面或者面匹配到目标曲面或者面边线。 【无】: 不应用匹配条件。

【曲面相切】: 使用平滑过渡匹配面和曲面的目标边线。

【曲线方向】: 使用 🕢 【目标曲线】的法线形成变形。

### 3. 曲面推进

与点变形相比,曲面推进变形可以对变形形状提供更有效的控制,同时还是基于工具 实体形状生成特定特征的可预测的方法。使用曲面推进变形,可以设计自由形状的曲面、 模具、塑料、软包装、钣金等,这对合并工具实体的特性到现有设计中很有帮助。

单击选择【插入】 | 【特征】 | 【变形】菜单命令,在【属性管理器】中弹出【变形】 的属性设置。在【变形类型】选项组中,单击【曲面推进】单选按钮,其属性设置如图 5-48 所示。

(1)【推进方向】选项组

- •【变形方向】:设置推进变形的方向。
- •【显示预览】: 使用线框视图或者上色视图预览结果。
- (2)【变形区域】选项组
- 同 【要变形的其他面】: 允许添加要变形的特定面, 仅变形所选面。
- 同 【要变形的实体】:即目标实体,决定要被工具实体变形的实体。

● ि 【要推进的工具实体】:设置对 □ 【要变形的实体】进行变形的工具实体。

• 🗛 【变形误差】:为工具实体与目标面或者实体的相交处指定圆角半径数值。

(3)【工具实体位置】选项组

以下选项允许通过输入正确的数值重新 定位工具实体。此方法比使用三重轴更精确。

- Delta X、Delta Y、Delta Z:沿X、Y、 Z 轴移动工具实体的距离。
- 【X 旋转角度】、【Y 旋转角度】、
   【Z 旋转角度】: 围绕 X、Y、Z 轴以
   及旋转原点旋转工具实体的旋转角度。
- 《【X 旋转原点】、《【Y 旋转原点】、
   《【Z 旋转原点】:定位由图形区域
   中三重轴表示的旋转中心。

## 5.6.2 生成变形特征的操作步骤

| ▲ 变形           |                         |
|----------------|-------------------------|
| ✓ ×            |                         |
| <b>夜形类型(D)</b> | ļ                       |
| ○ 点(P)         |                         |
| ○ 曲线到曲线(C)     |                         |
| ☞ 曲面推进(E)      |                         |
| 推进方向 ☆         | 工具实体位置(I) ☆             |
| N <sub>k</sub> | ∆X 0.00mm .             |
|                | ∆Y 0.00mm .             |
| ☑ 显示预覧(5)      | ΔZ 0.00mm ·             |
| <b>变形区域(R)</b> | 11 0.00度                |
|                | 1 0.00度                 |
|                | 1 0.00度                 |
|                | ( .00mm ·               |
|                | ( 0.00mm                |
|                | ( <sub>z</sub> 0.00mm • |
|                | 形状选项(□) ☆               |
| 10.00mm •      | «» J                    |
| (a)            | (b)                     |

图 5-48 单击【曲面推进】单选按钮后的属性设置

(1)单击选择【插入】 | 【特征】 | 【变 形】菜单命令,在【属性管理器】中弹出【变形】的属性设置。在【变形类型】选项组中,单击【点】单选按钮;在【变形点】选项组中,单击 【 变形点】选择框,在图形区域 中选择模型的右上角端点,设置 ▲ 【 变形距离】为 20.00mm;在【变形区域】选项组中, 设置 ▲ 【变形半径】为 80.00mm,如图 5-49 所示;在【形状选项】选项组中,单击 ▲ 【刚 度-最小】按钮,单击 ▲ 【确定】按钮,生成最小刚度变形特征,如图 5-50 所示。

| F           | PropertyManager                           | <b>T</b> -12 |
|-------------|-------------------------------------------|--------------|
| 企变          | 形1                                        | ?            |
| I >         | 6                                         |              |
| 变形3         | <ul><li>&lt;</li><li></li></ul> <li></li> | *            |
|             | ● 点(P)                                    |              |
|             | ◎曲线到曲线(C)                                 |              |
| (           | ○ 曲面推进(E)                                 |              |
| 变形:         | 5(P)                                      | *            |
|             | 点@顶点<1>                                   |              |
| ×.          |                                           |              |
| ∩₹          | 20.00mm                                   | <b></b>      |
|             | ☑ 显示预览( <u>s</u> )                        |              |
| <b>支形</b> [ | < <u> 域(R</u> )                           | *            |
|             | 80.00mm                                   |              |
| 1           | □ 变形区域(D)                                 |              |
|             |                                           |              |
| 形状道         | 些項( <u>0)</u>                             | *            |
|             |                                           |              |
|             |                                           |              |
| (B) (B)     | )                                         | _            |

图 5-49 【变形】的属性设置

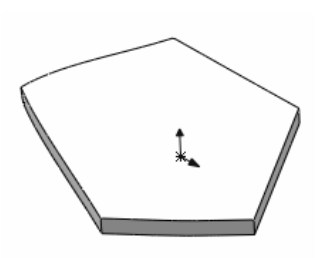

图 5-50 生成最小刚度变形特征

(2) 在【形状选项】选项组中,单击 ▲【刚度-中等】按钮,单击 ✔【确定】按钮, 生成中等刚度变形特征,如图 5-51 所示。

(3) 在【形状选项】选项组中,单击 【刚度-最大】按钮,单击 ✔【确定】按钮, 生成最大刚度变形特征,如图 5-52 所示。

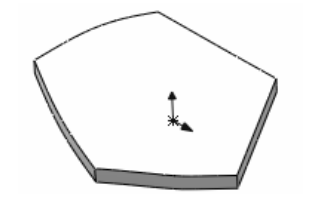

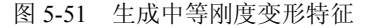

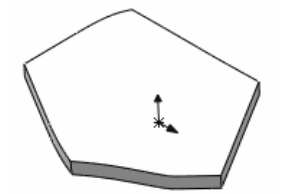

图 5-52 生成最大刚度变形特征

# 5.7 拔模特征

拔模特征是用指定的角度斜削模型中所选的面,使型腔零件更容易脱出模具,可以在 现有的零件中插入拔模,或者在进行拉伸特征时拔模,也可以将拔模应用到实体或者曲面 模型中。

## 5.7.1 拔模特征的属性设置

在【手工】模式中,可以指定拔模类型,包括【中性面】【分型线】和【阶梯拔模】。

1. 中性面

单击选择【插入】 | 【特征】 | 【拔模】菜单命令,在【属性管理器】中弹出【拔模】 的属性设置。在【拔模类型】选项组中,单击【中性面】单选按钮,如图 5-53 所示。

(1)【拔模角度】选项组

- 【拔模角度】: 垂直于中性面进行测量的角度。
- (2)【中性面】选项组
- ●【中性面】:选择1个面或者基准面。

### (3)【拔模面】选项组

- □【拔模面】: 在图形区域中选择要拔模的面。
- •【拔模沿面延伸】:可以将拔模延伸到额外的面,其选项如图 5-54 所示。

【无】: 只在所选的面上进行拔模。

【沿切面】:将拔模延伸到所有与所选面相切的面。

【所有面】: 将拔模延伸到所有从中性面拉伸的面。

【内部的面】: 将拔模延伸到所有从中性面拉伸的内部面。

【外部的面】: 将拔模延伸到所有在中性面旁边的外部面。

| ₲拔模               | ?          |
|-------------------|------------|
| I 🗙 🗐 60          | r          |
|                   |            |
| 手工                | DraftXpert |
| 拔模类型(I)           | \$         |
| ● 中性面(E)          |            |
| ○ 分型线( <u>I</u> ) |            |
| ○ 阶梯拔模(D)         |            |
| 廿酒各府/□            |            |
| 波侯用侯(5)           | ^          |
| [1.00度            | <u>.</u>   |
| 中性面(N)            | \$         |
|                   |            |
|                   |            |
| 拔模面(F)            | \$         |
|                   |            |
|                   |            |
|                   |            |
|                   |            |
|                   |            |
| 拔模沿面延             | (申(A);     |
|                   |            |
| 九                 | <b>_</b>   |

图 5-53 选择【中性面】选项后的属性设置

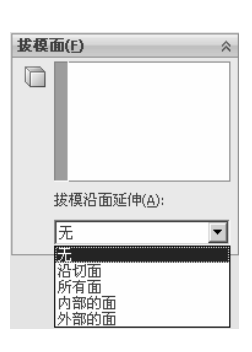

图 5-54 【拔模沿面延伸】选项

### 2. 分型线

单击【分型线】单选按钮,可以对分型线周围的曲面进行拔模。

单击选择【插入】 | 【特征】 | 【拔模】菜单命令,在【属性管理器】中弹出【拔模】 的属性设置。在【拔模类型】选项组中,单击【分型线】单选按钮,如图 5-55 所示。

- (1)【拔模方向】选项组
- ●【拔模方向】: 在图形区域中选择1条边线或者1个面指示拔模的方向。
- (2)【分型线】选项组
- ──【分型线】: 在图形区域中选择分型线。
- •【拔模沿面延伸】:可以将拔模延伸到额外的面,其选项如图 5-56 所示。

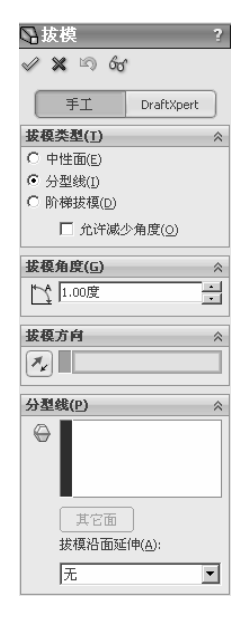

图 5-55 选择【分型线】选项后的属性设置

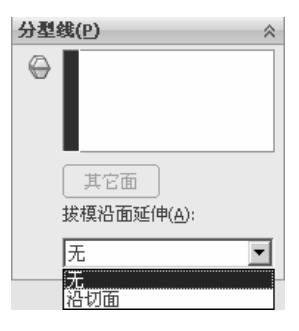

图 5-56 【拔模沿面延伸】选项

【无】:只在所选的面上进行拔模。

【沿切面】: 将拔模延伸到所有与所选面相切的面。

#### 3. 阶梯拔模

阶梯拔模为分型线拔模的变体,阶梯拔模围绕拔模方向的 基准面旋转而生成1个面。

单击选择【插入】 | 【特征】 | 【拔模】菜单命令,在【属 性管理器】中弹出【拔模】的属性设置。在【拔模类型】选项组 中,单击【阶梯拔模】单选按钮,如图 5-57 所示。

【阶梯拔模】的属性设置与【分型线】基本相同,在此不做 赘述。

## 5.7.2 生成拔模特征的操作步骤

(1)单击选择【插入】 | 【特征】 | 【拔模】菜单命令,在 【属性管理器】中弹出【拔模】的属性设置。

(2) 在【拔模类型】选项组中,单击【中性面】单选按钮; 在【拔模角度】选项组中,设置 📉 【拔模角度】为 15.00 度;

在【中性面】选项组中,单击【中性面】选择框,选择模型小圆柱体的上表面。

(3) 在【拔模面】选项组中,单击 🔽 【拔模面】选择框,选择模型外表面,如图 5-58 所示,单击 🗸 【确定】按钮,生成拔模特征,如图 5-59 所示。

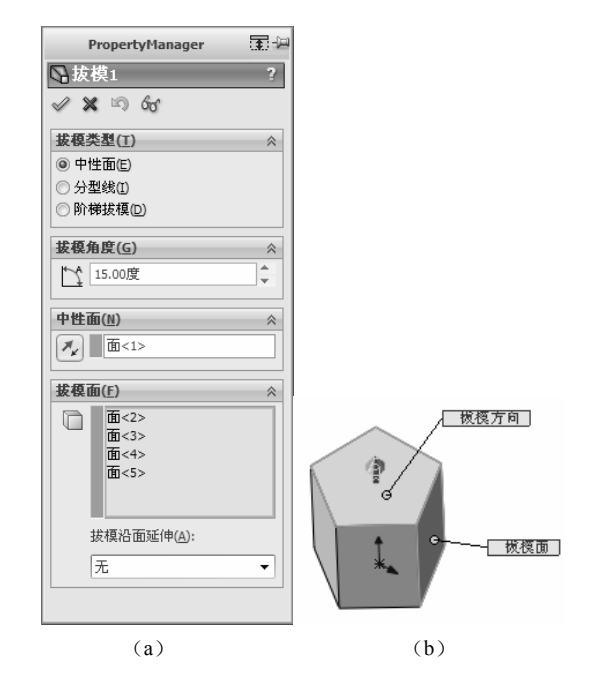

图 5-58 【拔模】的属性设置

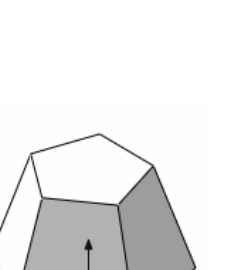

| -<br>                    | ŕ               |
|--------------------------|-----------------|
|                          |                 |
| <br>, ₹ĭ                 | DraftXpert      |
| 拔模类型(I)                  | *               |
| ○ 中性面(E)                 |                 |
| ○ 分型线(I)                 |                 |
| ● 阶梯拔模(D)                |                 |
| <ul> <li>锥形阶标</li> </ul> | 悌( <u>R</u> )   |
| ○ 垂直阶柱                   | 悌( <u>C</u> )   |
| 拔模角度(G)                  | *               |
| 1.00度                    |                 |
| [ ] ]                    | •               |
| 拔模方向                     | *               |
| ×.                       |                 |
| 分型线(P)                   | *               |
| 0                        |                 |
| 其它面                      |                 |
| 拔模沿面翅                    | (申( <u>A</u> ): |
| 无                        | •               |

◎ 坊樽 ?

图 5-57 选择【阶梯拔 模】选项后的属性设置

图 5-59 生成拔模特征

# 5.8 圆顶特征

圆顶特征可以在同一模型上同时生成1个或者多个圆顶。

# 5.8.1 圆顶特征的属性设置

单击选择【插入】 | 【特征】 | 【圆顶】菜单命令,在【属性管理器】中弹出【圆顶】 的属性设置,如图 5-60 所示。

- □【到圆顶的面】:选择1个或者多个平面或者非平面。
- ●【距离】:设置圆顶扩展的距离。
- 🔨 【反向】: 单击该按钮,可以生成凹陷圆顶(默认为凸起)。
- ジ【约束点或草图】:选择1个点或者草图,通过对其形状进行约束以控制圆顶。
- ▲【方向】: 从图形区域选择方向向量,以垂直于面以外的方向拉伸圆顶,可以 使用线性边线或者由两个草图点所生成的向量作为方向向量。

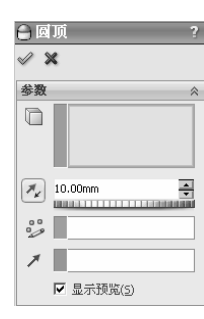

| PropertyManager |   |
|-----------------|---|
| ) 圆顶1           | ? |
| 2 X             |   |
| 診教              | * |
|                 |   |
| 50.00mm         |   |
| 0°0             |   |
| 1               |   |
|                 |   |
| ▼ 最示预防(5)       |   |

图 5-60 【圆顶】的属性设置

图 5-61 生成圆顶特征

(**b**)

## 5.8.2 生成圆顶特征的操作步骤

单击选择【插入】|【特征】|【圆顶】菜单命令,在【属性管理器】中弹出【圆顶】 的属性设置。在【参数】选项组中,单击 🔽 【到圆顶的面】选择框,在图形区域中选择 模型的上表面,设置【距离】为 50.00mm,单击 ✔ 【确定】按钮,生成圆顶特征,如图 5-61 所示。

# 5.9 范 例

下面应用本章所讲解的知识完成1个三维模型的范例,最终效果如图 5-62 所示。 主要步骤如下:

1. 生成基体部分。

- 2. 生成扫描部分。
- 3. 生成其他部分。

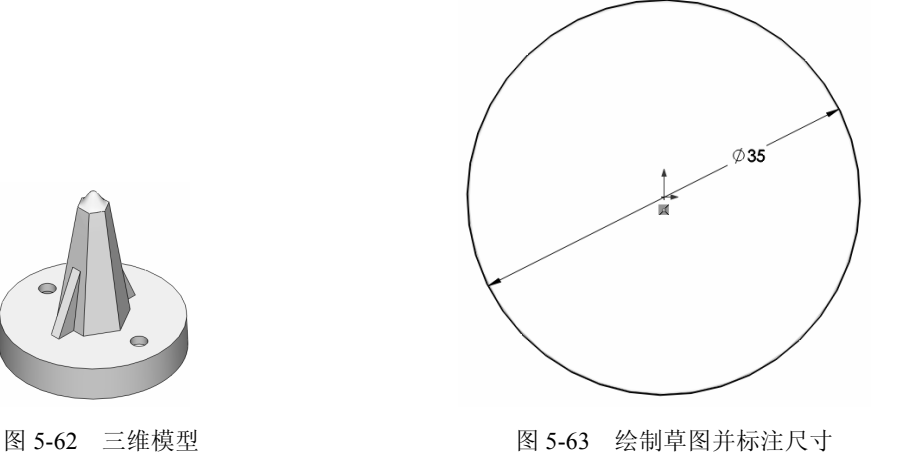

# 5.9.1 生成基体部分

(1)单击【特征管理器设计树】中的【上视基准面】图标,使其成为草图绘制平面。
单击【标准视图】工具栏中的↓【正视于】按钮,并单击【草图】工具栏中的仑【草图绘制】按钮,进入草图绘制状态。使用【草图】工具栏中的 ♀【圆弧】和◇ 【智能尺寸】
工具,绘制如图 5-63 所示的草图。单击 ♀【退出草图】按钮,退出草图绘制状态。

(2)单击【特征】工具栏中的 💽 【拉伸凸台/基体】按钮,在【属性管理器】中弹出 【拉伸】属性设置。在【方向1】选项组中,设置 🕢 【终止条件】为【给定深度】, 🗟 【深 度】为 3.000mm, 💽 【拔模角度】设置为 3.00 度,单击 🖉 【确定】按钮,生成拉伸特征, 如图 5-64 所示。

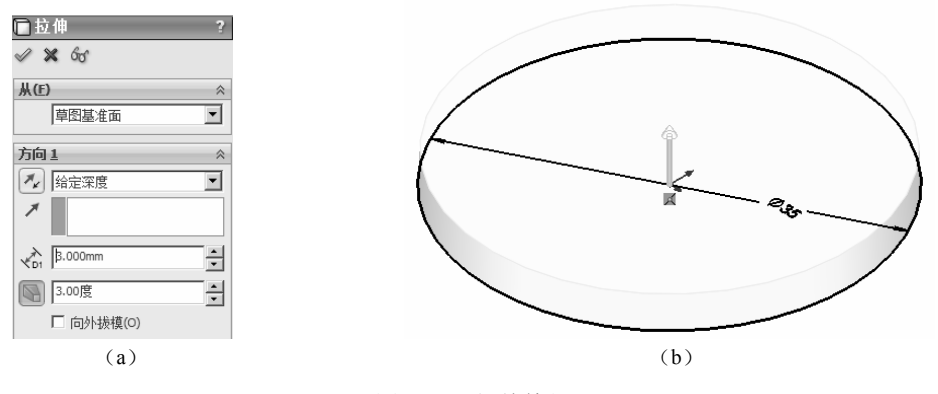

图 5-64 拉伸特征

(3)单击【参考几何体】工具栏中的 ◎【基准面】按钮,在【属性管理器】中弹出【基 准面 2】的属性设置。在【第一参考】中,在图形区域中选择模型的上表面,单击 □【距 离】按钮,在文本栏中输入 13.000mm,如图 5-65 所示,在图形区域中显示出新建基准面 的预览,单击 ✔ 【确定】按钮,生成基准面。

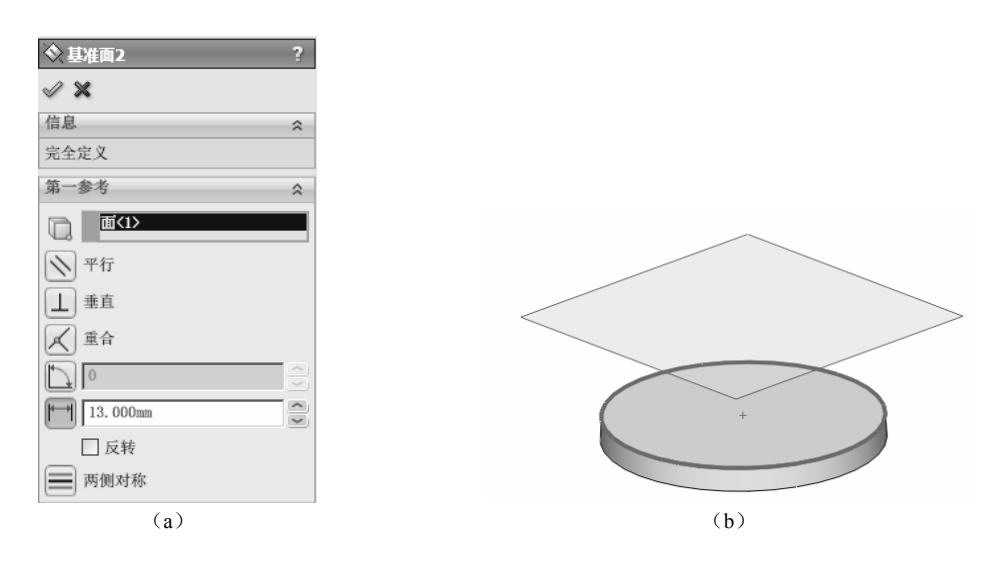

图 5-65 生成基准面

(4)单击模型的上表面,使其成为草图绘制平面。单击【标准视图】工具栏中的↓【正视于】按钮,并单击【草图】工具栏中的 【草图绘制】按钮,进入草图绘制状态。使用 【草图】工具栏中的 【多边形】和 《【智能尺寸】工具,绘制如图 5-66 所示的草图。 单击 《【退出草图】按钮,退出草图绘制状态。

(5)单击【特征管理器设计树】中的【基准面】图标,使其成为草图绘制平面。单击 【标准视图】工具栏中的↓【正视于】按钮,并单击【草图】工具栏中的≥【草图绘制】 按钮,进入草图绘制状态。使用【草图】工具栏中的 ④【多边形】和 ◇【智能尺寸】工 具,绘制如图 5-67 所示的草图。单击 ≥【退出草图】按钮,退出草图绘制状态。

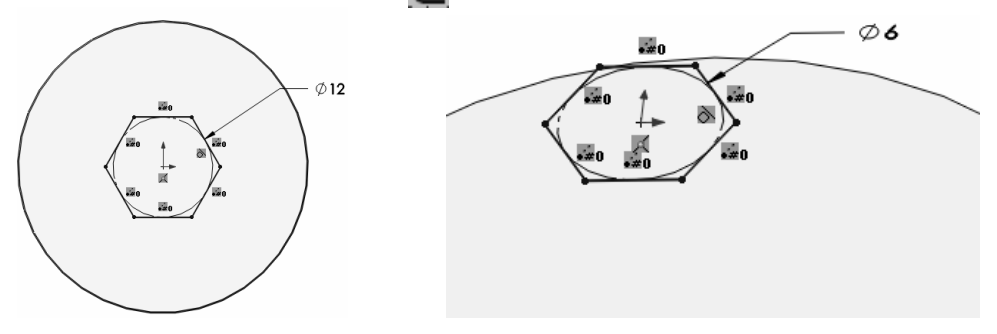

图 5-66 绘制草图并标注尺寸

图 5-67 绘制草图并标注尺寸

(6)单击选择【插入】 | 【凸台/基体】 | 【放样】菜单命令,在【属性管理器】中弹出【放样1】的属性设置。在 
图,单击 
【 確定】按钮,如图 5-68 所示,生成放样特征。

(7)单击选择【插入】 | 【特征】 | 【抽壳】菜单命令,在【属性管理器】中弹出【抽 壳】的属性设置。在【参数】选项组中,设置 【厚度】为1.000mm,在 □【移除的面】 选项中,选择绘图区中模型的底面,单击 ✔ 【确定】按钮,生成抽壳特征,如图 5-69 所示。

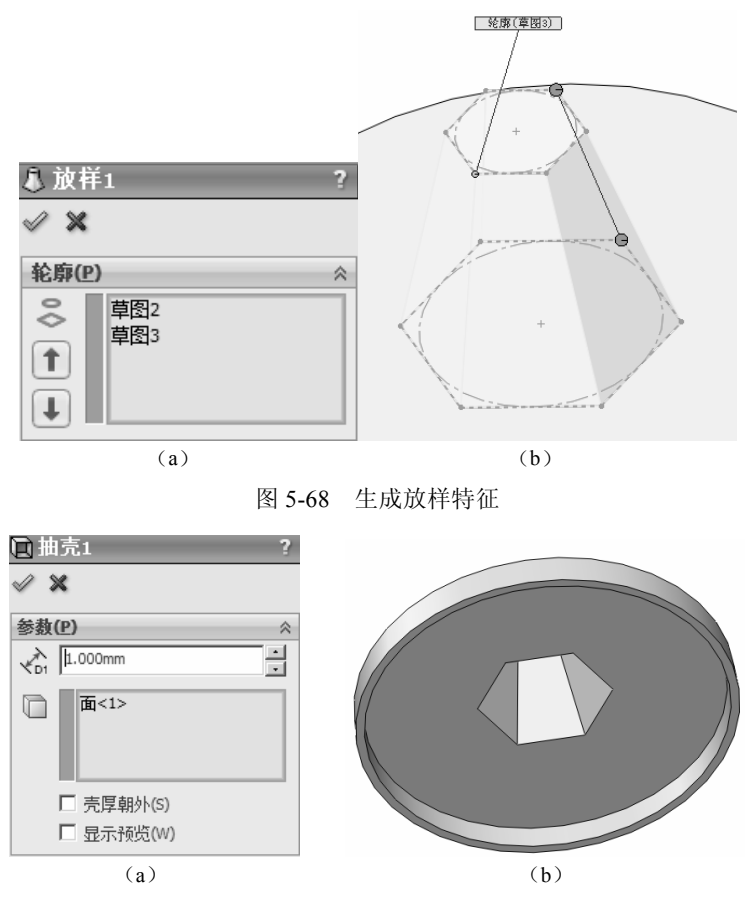

图 5-69 生成抽壳特征

# 5.9.2 生成筋特征

(1)单击【特征管理器设计树】中的【右视基准面】图标,使前视基准面成为草图绘制平面。单击【标准视图】工具栏中的↓【正视于】按钮,并单击【草图】工具栏中的€【草图绘制】按钮,进入草图绘制状态。使用【草图】工具栏中的、【直线】和◇【智能尺寸】工具,绘制如图 5-70 所示的草图。单击€【退出草图】按钮,退出草图绘制状态。

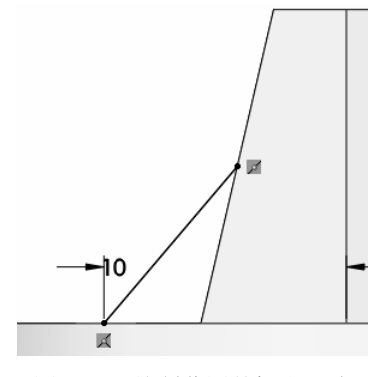

图 5-70 绘制草图并标注尺寸

(2)单击【特征】工具栏中的 【筋】按钮,在【属性管理器】中弹出【筋 2】的属性设置。在【参数】选项组中,设置 < 【筋厚度】为 2.000mm,在【拉伸方向】中单击</li>
 【平行于草图】按钮,单击 < 【确定】按钮,生成筋特征,如图 5-71 所示。</li>

(3)单击【特征管理器设计树】中的【右视基准面】图标,使前视基准面成为草图绘制平面。单击【标准视图】工具栏中的↓【正视于】按钮,并单击【草图】工具栏中的≥【草图绘制】按钮,进入草图绘制状态。使用【草图】工具栏中的 \【直线】、 ↓【圆弧】
②【智能尺寸】工具,绘制如图 5-72 所示的草图。单击 2【退出草图】按钮,退出草图 绘制状态。

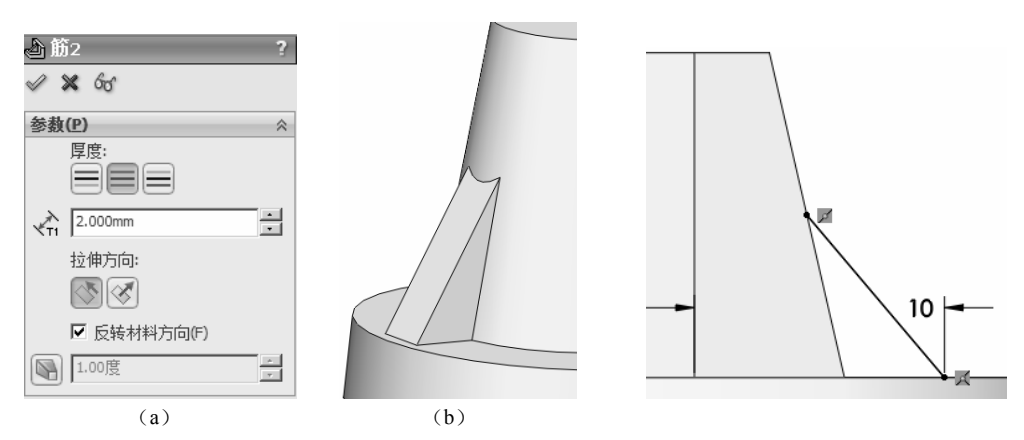

图 5-71 生成筋特征

图 5-72 绘制草图并标注尺寸

(4)单击【特征】工具栏中的 ▲【筋】按钮,在【属性管理器】中弹出【筋】的属性 设置。在【参数】选项组中,设置 →【筋厚度】为 2.00mm,在【拉伸方向】中单击 ✓【 重 直于草图】按钮,单击 ✓【 确定】按钮,生成筋特征,如图 5-73 所示。

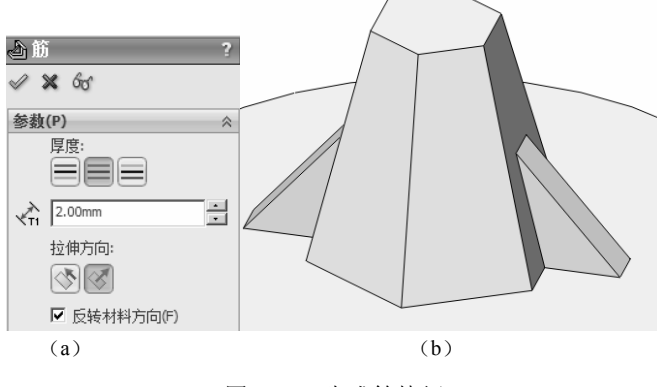

图 5-73 生成筋特征

# 5.9.3 生成其他部分

(1)单击选择【插入】|【特征】|【孔】|【向导】菜单命令,打开属性管理器,在【类型】选项卡中,选择柱孔,在【标准】中选择Gb,在【类型】中选择螺纹钻孔,在【大小】

中选择 M4, 如图 5-74 所示。

(2)单击【位置】选项卡,在绘图区中模型的上表面单击两个点,将产生两个异形孔的预览,利用草图工具栏 餐館尺寸】工具对草图进行尺寸标注,如图 5-75 所示,单击【确定】按钮,完成异形孔的创建。

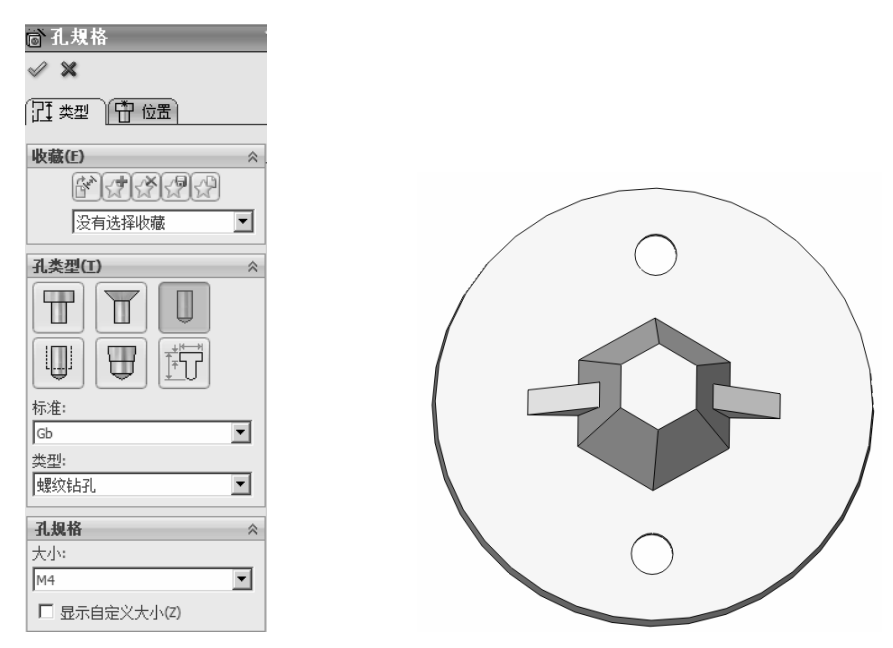

图 5-74 【孔规格】的属性设置

图 5-75 生成异形孔

(3)单击模型中的拉伸特征,使其处于被选择状态。单击选择【插入】 | 【特征】 | 【弯曲】菜单命令,在【属性管理器】中弹出【弯曲】的属性设置。在【弯曲键入】选项组中,单击【伸展】单选按钮,在 【弯曲的实体】选择框中显示出实体的名称,设置 ↓ 【伸展距离】为18mm,单击 √ 【确定】按钮,生成弯曲特征,如图 5-76 所示。

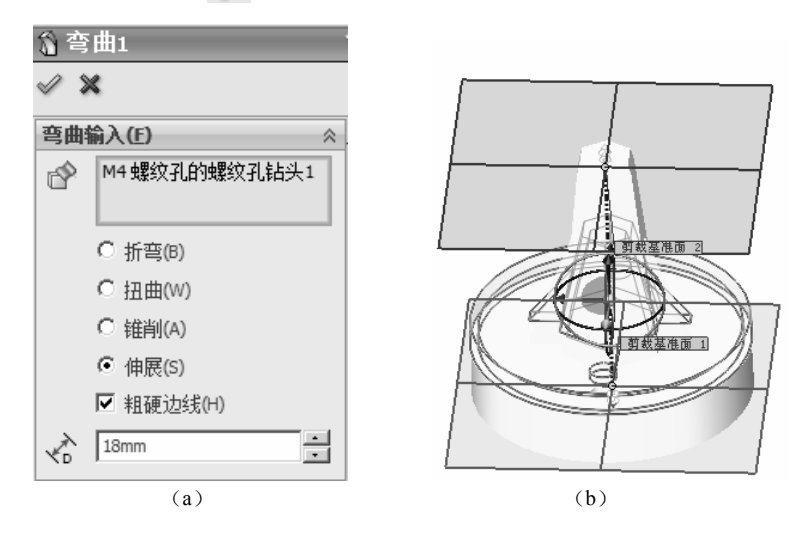

图 5-76 生成弯曲特征

(4)单击模型的上表面,使其处于被选择状态。单击选择【插入】 | 【特征】 | 【圆顶】菜单命令,在【属性管理器】中弹出【圆顶1】的属性设置。在【参数】选项组中的 □ 【到圆顶的面】选择框中显示出模型上表面的名称,设置【距离】为 3.000mm,单击 ✔ 【确 定】按钮,生成圆顶特征,如图 5-77 所示。

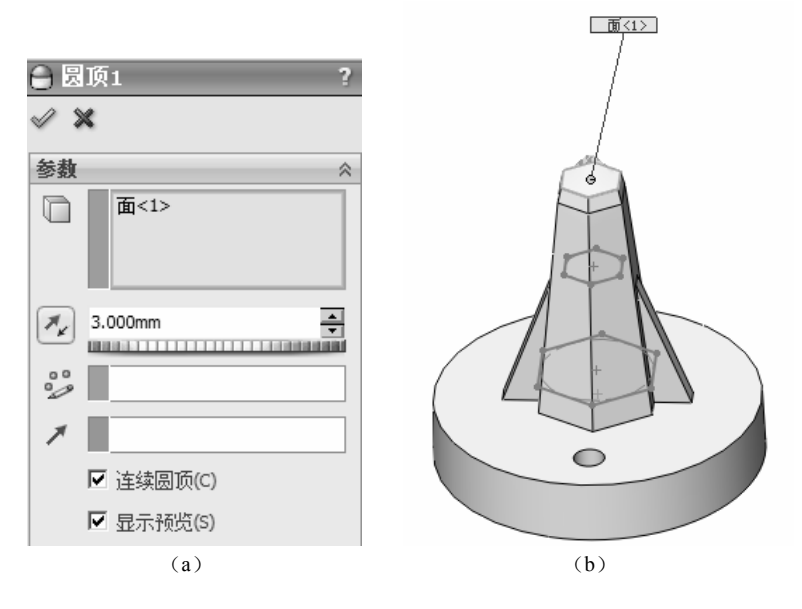

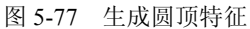